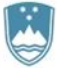

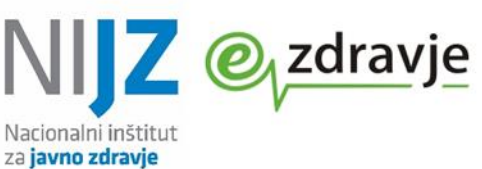

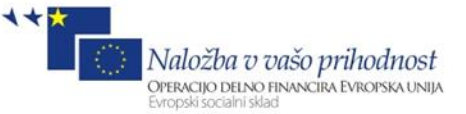

# Navodila za uporabo aplikacije za vnos rezultatov testov COVID-19 1.1

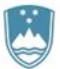

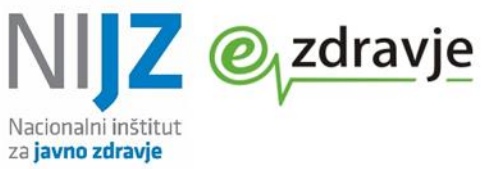

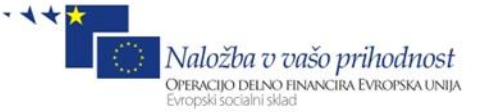

# Kazalo

| 1. | Slova                | ar pojmov                                                | 3  |
|----|----------------------|----------------------------------------------------------|----|
| 2. | Uvod                 | I                                                        | 5  |
|    | 2.1                  | Splošni pogoji dostopa                                   | 5  |
| 3. | Prido                | bitev uporabniških pravic – vloga za dostop organizacije | 6  |
| 4. | Prijava v aplikacijo |                                                          |    |
|    | 4.1                  | Določitev privzetih vrednosti                            | 7  |
|    | 4.2                  | Vnos testov                                              | 8  |
|    | 4.3                  | Preklic (izbris) testa                                   | 11 |
|    | 4.4                  | Kopiranje testov                                         | 12 |
|    | 4.5                  | Ogled povzetkov                                          | 12 |
| 5. | Opis                 | podatkovo rezultatu testa na COVID-19                    | 14 |

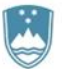

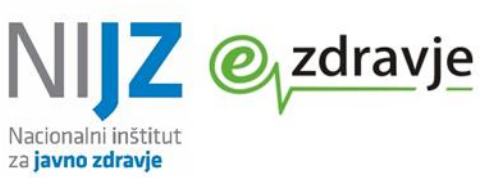

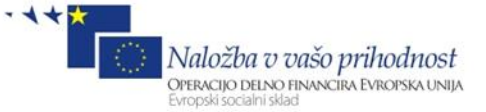

| O DOKUMENTU      |                                                                                                    |                          |  |
|------------------|----------------------------------------------------------------------------------------------------|--------------------------|--|
| Namen dokumenta: | Dokument je opis spletne informacijske rešitve za poročanje rezultatov testiranja na COVID-19. Namenjen je izvajalcem hitrih testov |                          |  |
| Verzija:         | 1.1.                                                                                                    | Datum verzije: 11.5.2021 |  |
| Avtor(ji):       | NIJZ, Ministrstvo za zdravje                                                                                                    |                          |  |
| Zgodovina verzij | Datum<br>verzije                                                                                                    | Opombe                   |  |
| 27.01.2021       | V 1.0                                                                                                    | Prva verzija dokumenta   |  |
| 11.05.2021       | V 1.1                                                                                                    | Korekcije, dopolnitev    |  |

# 1. SLOVAR POJMOV IN KRATIC

| DSO                                                              | Domovi starejših občanov (domovi upokojencev)                                                                                                    |  |  |
|------------------------------------------------------------------|----------------------------------------------------------------------------------------------------|--|--|
| EMŠO                                                             | Enotna matična številka občana (12-mestna številka na osebni izkaznici)                                                                                                    |  |  |
| IS                                                               | Informacijski sistem                                                                                                    |  |  |
| Izvajalec zdravstvenih<br>dejavnosti (krajše:<br>Izvajalec, IZD) | Med i zva jake zdravstvenih dejavnosti š tejemo zdravstvene domove, s ocialne in posebne zavode,<br>bol nišnice, zdravilišča ter zasebne zdravnike, zobozdravnike, lekarne, izvajakce nege in patronažne<br>s l užbe, fizioterapevte i ni zvajakce reševalnih prevozov s koncesijo.                       |  |  |
| IZD                                                              | Izva jalec zdravstve ne dejavnosti                                                                                                    |  |  |
| KZZ                                                              | Karti ca zdravstvenega zavarovanja (izdajatelj ZZZS)                                                                                                    |  |  |
| KZZ številka                                                     | Številka obveznega zdravstvenega zavarovanja, 9-mestna ZZZS številka                                                                                                    |  |  |
| Lokalni (zaledni)<br>informacijski sistem                        | Informacijski sistem, ki ga za obdelavo zdravstvene dokumentacije uporabljajo zdravstveni delavci<br>pri izvajalcih zdravstvene dejavnosti in ki mora biti ustrezno prilagojen za povezavo s CRPP                                                                                                    |  |  |
| Ma tri ka dosto pov                                              | Priloga Pravilnika o pooblastilih za obdelavo podatkov v CRPP, ki določa pooblastila zdravstvenih<br>delavcev glede na vrsto zdravstvene dejavnosti zdravnika, ki pridobiva podatke, ter vrsto<br>zdravs tvene dejavnosti nastanka dokumenta.                                                             |  |  |
| RPPE                                                             | Register Pacientov i n Prostorskih Enot. Jedrna komponenta CRPP, ki vsebuje osnovne statusne<br>poda tke pacientov ter podatke o zdravstve nem zavarovanju. Podatki se dnevno pridobivajo iz<br>uradnih evidenc CRP, GURS in ZZZS                                                                         |  |  |
| RIZDDZ                                                           | Register izvajalcev zdravstvene dejavnosti in delavcev v zdravstvu, prejšnje poimenovanje BPI<br>(ba za podatkov i zvajalcev). Vsebuje podatke o i zvajalcih – orga nizacijah te r o zdravstvenih<br>de lavcih. Skrbnik zbirke je NIJZ<br>https://www.nijz.si/sl/podatki/izvajalci-zdravstvene-dejavnosti |  |  |
| SNOMED                                                           | Systematized Nomenclature of Medicine – sistematično in hierarhično organizirana zbirka medicinskih izrazov.                                                                                                    |  |  |
| SVZ                                                              | Socialno varstveni zavod                                                                                                    |  |  |
| Varnostna shema                                                  | Evidenca oz. baza uporabnikov e Zdravja. Centralni sistem za upravljanje z vlogami in pooblastili<br>uporabnikov vseh rešitev e Zdravja                                                                                                    |  |  |
| VZD                                                              | Vrsta zdravstvene dejavnosti. Šifrant je objavljen na spletnih straneh NIJZ. Podatek je pomemben<br>za dostop u porabnika do CRPP. Vodi se v registru zdravstvenih delavcev BPI/RIZDDZ.                                                                                                    |  |  |
| Zaledni (lokalni)<br>informacijski sistem                        | Informacijski sistem, ki ga za obdelavo zdravstvene dokumentacije uporabljajo zdravstveni delavci<br>pri izvajalcih zdravstvene dejavnosti in mora biti ustrezno prilagojen za povezavo s CRPP                                                                                                    |  |  |

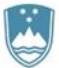

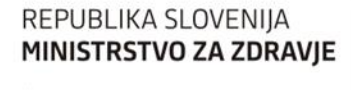

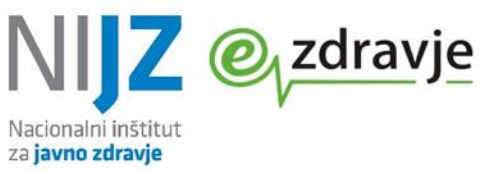

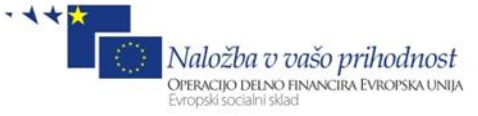

Štefanova ulica 5, 1000 Ljubljana

| ZNET           | Zd ra vstveni NET - zd ra vstven o komunikacijska i nfrastruktura, ki vključuje postavitev ce ntralne<br>i nfrastrukture in priključitev vs eh končnih točk v omrežje z ustrezno vzpostavljenimi<br>orga nizacijskimi i n va rnostnimi politikami |
|----------------|----------------------------------------------------------------------------------------------------|
| zVEM           | Portal za paciente – e Zdravje Vse na Enem Mestu                                                                                                    |
| zVEM+/zVEMplus | Spletna rešitev za profesionalne u porabnike eZdravja (zdravstvene delavce)                                                                                                    |
| VPN            | Vi rtu a l Priva te Network – navidezno zasebno omrežje. Omogoča varno povezovanje oddaljenih<br>u pora bnikov oz. prostorskih e not preko javnega te lekomunikacijskeha omrežja                                                                  |
| ZZPPZ          | Za kon o zbirkah podatkov s področja zdravstve nega varstva , (Uradni list RS, št. 65/00, 47/15 i n<br>31/18)                                                                                                    |
| ZZZS           | Za vod za zdravstve no zavarova nje Sloven ije                                                                                                    |

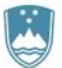

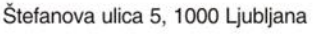

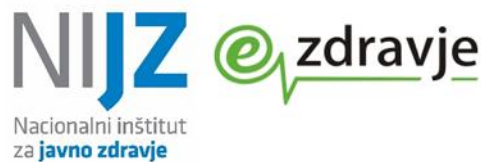

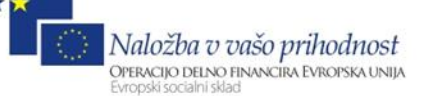

### **2.** UVOD

Informacijska rešitev zVEM+ za vnos testov na covid-19 je na voljo vsem registriranim izvajalcem zdravstvene dejavnosti v Republiki Sloveniji. Namenjena predvsem tistim ustanovam, ki ne razpolagajo z ustrezno informacijski rešitvijo za povezovanje z eZdravjem.

Rezultati PCR testiranja v CRPP pridejo praviloma neposredno iz mikrobioloških laboratorijev, zato je rešitev namenjena predvsem zajemu hitrih testov, ki se izvajajo v DSO in drugih okoljih, ki nimajo ustrezno prilagojenih informacijskih sistemov.

Omogočen je vnos rezultatov hitrih testov, pregled preteklih vnosov ter pregled vseh rezultatov testov na covid-19 za izbranega pacienta – testiranca.

Omogočeno je tudi vnašanje preteklih testov, vendar pa je v vsakem primeru potrebno vnesti dejanski čas odvzema vzorca in izvedbe testa.

Rezultate hitrih testov vnaša osebje ustanove, kjer se testi izvajajo. V kolikor DSO najame zunanjega izvajalca, rezultate vnaša zunanji izvajalec (npr. zdravstveni dom).

Kot identifikator pacienta je potrebno vnesti se bodisi ZZZS številko bodisi EMŠO. Informacijska rešitev ne omogoča beleženja rezultatov za tuje državljane, ki nimajo niti ZZZS številke niti EMŠO.

### 2.1 SPLOŠNI POGOJI DOSTOPA

# Registracija organizacije (ustanove, pravne osebe) v Registru izvajalcev zdravstvene dejavnosti in delavcev v zdravstvu (RIZDDZ)

Izvajalec zdravstvene dejavnosti (pravna oseba), ki uporablja rešitev (vnaša rezultate testov), mora biti registriran v RIZDDZ. Priporočamo, da se v RIZDDZ registrirajo tudi vsi uporabniki (zdravstveni delavci in sodelavci, zaposleni v ustanovi).

https://www.nijz.si/sl/podatki/izvajalci-zdravstvene-dejavnosti

#### Vključitev delovišča v varno zdravstveno omrežje zNET, mobilni telefon za SMS avtentikacijo

Pogoj za dostop do je vključenost izvajalca (lokacije, delovne postaje) v omrežje zNET. Za vzpostavitev VPN povezave mora uporabnik imeti mobilni telefon, kamor bo prejemal SMS gesla za avtentikacijo. Vlogo za dostop do zNET najdete tukaj: https://zvem.ezdrav.si/obrazci

#### Pridobitev aplikacijskega ključa (API Key) za dostop do CRPP

Vsak izvajalec zdravstvene dejavnosti (pravna oseba), ki se povezuje s CRPP, mora pridobi identifikacijski ključ, t.i. API key, ki označuje njegove transakcije. V kolikor je izvajalec že (bil) vključen bodisi v CRPP bodisi v eNaročanje, API Key že ima in zanj ni potrebno ponovno zaprositi. Tisti, ki ga še nimate, se za pridobitev API Key-a obrnite na podporo eZdravja na e-naslov <u>podpora@ezdrav.si</u>

#### Uporabniki rešitve morajo imeti digitalna potrdila

Ustrezna so vsa digitalna potrdila priznanih izdajateljev, npr. SIGEN-CA, POSTArCA. Mobilni telefonu so potrebni za vzpostavitev povezave v zNET.

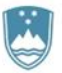

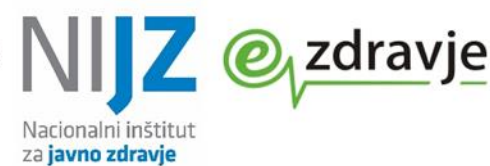

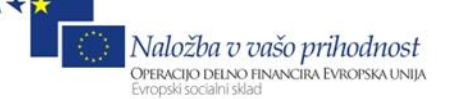

## 3. PRIDOBITEV UPORABNIŠKIH PRAVIC – VLOGA ZA DOSTOP ORGANIZACIJE

Ta postopek se izvede samo enkrat, pred prvo prijavo. Uporabnik mora najprej zaprositi za pravico do dostopa za svojo organizacijo – DSO ali drugo ustanovo, kjer se izvajajo testi. To naredi na naslovu: https://zvem.ezdrav.si/obrazci/

| Obrazec                     | Shrani D Prekliči               |
|-----------------------------|---------------------------------|
| Oznaka obrazca<br>Nov       | Status<br>• V pripravi          |
| Datum potrditve             | Uporabnik<br>Bandana Zavanavana |
| -                           | bogdana zavarovanec             |
| Organizacija *              | Vloga *                         |
| ZDRAVSTVENI DOM AJDOVŠČINA  | COVID_TESTIRANJE_REZULTATI      |
|                             |                                 |
| Email                       | Telefon                         |
| bogdana.zavarovaned@nijz.so | 031031 031                      |
|                             |                                 |

Slika 1: Vloga za dostop organizacije

Izberete organizacijo (DSO oz. zdravstveno ustanovo). Predpogoj je, da je ustanova, v kateri se izvajajo testi, registrirana v RIZDDZ

### Pomembno: Izberete tip vloge COVID\_TESTIRANJE\_REZULTATI

Shranite (*Shrani*) Oddaja obrazca za dostop do organizacije *Postopki – oddaj* 

| Oznaka obrazca<br>100547                |                     | Status<br>Oddan                         |          |  |
|-----------------------------------------|---------------------|-----------------------------------------|----------|--|
| Datum potrditve<br>-                    |                     | Uporabnik<br><b>Bogdana Zavarovanec</b> |          |  |
| Organizacija<br>ZDRAVSTVENI DOM AJDOVŠ( | ŽINA                | Vloga<br>COVID_TESTIRANJE_REZULTATI     |          |  |
| Email<br>bogdana.zavarovaned@nijz.so    | 2                   | Telefon<br>031031031                    |          |  |
| Obrazložitev NIJZ<br>-                  |                     |                                         |          |  |
|                                         |                     |                                         |          |  |
| Zgodovina dokumenta                     |                     |                                         |          |  |
| Status 🗢                                | Datum prehoda 🗢     | Uporabnik, ki je izvedel prehod 🗢       | Opomba 🗢 |  |
| 😑 Oddan                                 | 14.01.2021 09:47:14 | Bogdana Zavarovanec                     |          |  |
| 💛 V pripravi                            | 14.01.2021 09:47:10 | Bogdana Zavarovanec                     |          |  |

Slika 2: Oddana vloga za dostop organizacije

Po potrditvi NIJZ prejmete e-mail na navedeni e-naslov. Nato lahko začnete z uporabo aplikacije.

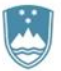

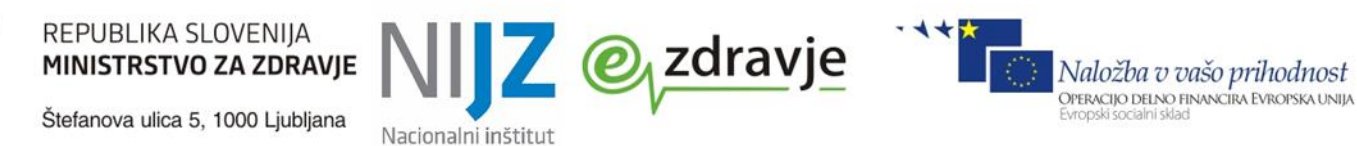

| 番 > Vloga za dostop do organizacije > Iskanje obrazcev ☆         |                  |                     |                            |                            |
|------------------------------------------------------------------|------------------|---------------------|----------------------------|----------------------------|
|                                                                  |                  |                     |                            | + Nov obraze               |
| Najdi Voga Organizacija Voga Q (62)<br>Prikaže vrednostl iskanja |                  |                     |                            |                            |
| Oznaka obrazca 🗘                                                 | Status obrazca 🗢 | Naziv uporabnika 🗢  | Naziv organizacije 🗢       | Naziv vloge 🗢              |
| 100547                                                           | Potrjen          | Bogdana Zavarovanec | ZDRAVSTVENI DOM AJDOVŠČINA | COVID_TESTIRANJE_REZULTATI |

#### Slika 3: Potrjena vloga

## 4. PRIJAVA V APLIKACIJO

Aplikacija za vnos testov je na naslovu <u>https://zvem.ezdrav.si/plus/</u> V glavnem meniju izberite »Vnos rezultatov COVID-19 testov«

za javno zdravje

```
Vnos rezultatov COVID-19
testov
```

Slika 4: Vstop v aplikacijo

### 4.1 DOLOČITEV PRIVZETIH VREDNOSTI

S pritiskom na polje »Privzete vrednosti za vnos testov« boste lahko nastavili privzete vrednosti podatkov oz. atributov. Privzete vrednosti nastavite pred prvo uporabo, veljale pa bodo za vse vnose v nadaljevanju.

| Øvem ≡ TEST                           |                                      |                 |  |
|---------------------------------------|--------------------------------------|-----------------|--|
| 谷 > Vnos rezultatov COVID-19 testov ☆ |                                      |                 |  |
| Vnos testov                           | Privzete vrednosti<br>za vnos testov | Ogled povzetkov |  |
| •                                     | ę                                    | •               |  |

Slika 5: Izbira - vnos privzetih vrednosti

To je še posebej smiselno v okoljih, kjer se pretežno izvajajo testi z isto indikacijo testiranja (npr. DSO, za oskrbovance). Na ta način si prihranite delo pri vnosu posameznih testov. Primer za DSO:

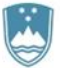

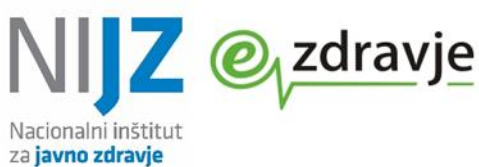

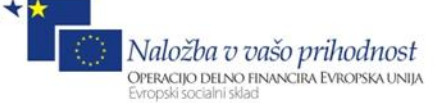

| * 0                                                                                                   | -                                                                                                    |
|----------------------------------------------------------------------------------------------------|----------------------------------------------------------------------------------------------------|
|                                                                                                    |                                                                                                    |
| ď                                                                                                    | Uredi                                                                                                    |
| VZD<br>645 Zdravstvena nega v dejavnosti nastanitvenih ustanov za oskrbo starejših in invalidnih oseb |                                                                                                    |
| Odgovorna oseba<br>Micka Kovačeva                                                                     |                                                                                                    |
| Indikacija za testiranje<br>Oskrbovanec DSO/SVZ                                                       |                                                                                                    |
| Prisotnost simptomov<br>Not present                                                                   |                                                                                                    |
| Dejavniki tveganja za okužbo - potencialna lokacijska okužba<br>Present                               |                                                                                                    |
|                                                                                                    | VZD<br>645 Zdravstvena nega v dejavnosti nastanitvenih ustanov za oskrbo starejših in invalidnih oseb<br>Odgovorna oseba<br>Micka Kovačeva<br>Indikacija za testiranje<br>Oskrbovanec DSO/SVZ<br>Prisotnost simptomov<br>Not present<br>Dejavniki tveganja za okužbo - potencialna lokacijska okužba<br>Present |

Slika 6: Določitev privzetih vrednosti

S pomočjo vnesenih privzetih vrednostih se bodo lahko testi vnašali v sistem hitreje, saj vam posameznih pomembnih polj, kot so »Privzeta organizacija«, »Vrsta testa«, »Obveščanje pacienta«, »VZD« ne bo treba vnašati pri vsakem testu posebej.

### 4.2 VNOS TESTOV

Ob vnosu novega testa se samodejno izpolnijo privzete vrednosti (poglavje Določitev privzetih vrednosti.

Opis posameznih rubrik (polj) in njihove vsebine najdete v poglavju »Opis podatkov o rezultatu testa na COVID-19«

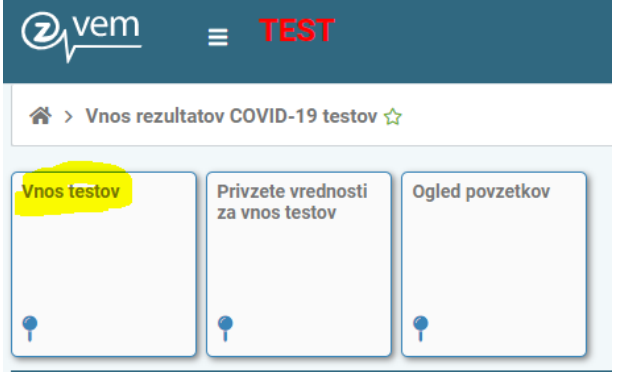

Slika 7: Vnos testov - osnovna izbira

#### Izberite Nov test

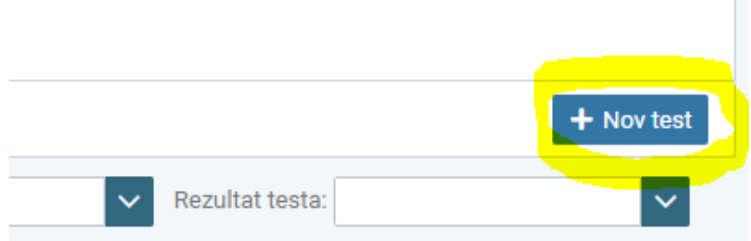

Slika 8: Postopek - nov test

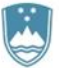

REPUBLIKA SLOVENIJA MINISTRSTVO ZA ZDRAVJE

Štefanova ulica 5, 1000 Ljubljana

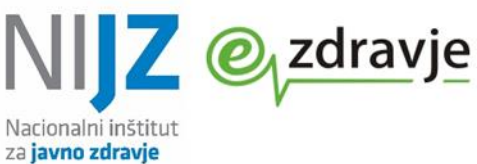

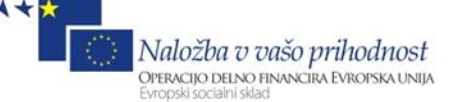

| 🖀 > Seznam testov > Nov 🏠                                                                     |                                                                                                  |
|-----------------------------------------------------------------------------------------------|--------------------------------------------------------------------------------------------------|
|                                                                                               | 🌣 Postopki 👻 🕇 Nov test                                                                          |
| brazec - Vnos testa                                                                           | Shrani 🔊 Prekliči                                                                                |
|                                                                                               |                                                                                                  |
| Oznaka obrazca<br>Nov                                                                         | Status<br><mark>- V pripravi</mark>                                                              |
|                                                                                               |                                                                                                  |
| -                                                                                             | uporabnik<br>-                                                                                   |
|                                                                                               |                                                                                                  |
| Osnovni podatki testa                                                                         |                                                                                                  |
| Organizacija vnosa *                                                                          | Organizacija, ki izvaja test *                                                                   |
| LAMBRECHTOV DOM, SLOVENSKE KONJICE                                                            | ✓ LAMBRECHTOV DOM, SLOVENSKE KONJICE ✓                                                           |
| Organizacija, ki je odvzela bris                                                              | Odgovorna oseba                                                                                  |
| LAMBRECHTOV DOM, SLOVENSKE KONJICE                                                            | V Micka Kovačeva                                                                                 |
| Indikacija za testiranje *                                                                    | Ali je bil test opravljen na lokaciji, kjer se izvaja oskrba?                                    |
| Oskrbovanec DSO/SVZ                                                                           | Ne                                                                                               |
| Metoda testirania                                                                             | Vrsta testa in proizvaialec *                                                                    |
| Antigenski                                                                                    | BIOCREDIT COVID-19 Ag (RapiGEN Inc.)                                                             |
| Komentar testa - V primeru izbora vrste testa Ostalo vnišite paziv testa, ki ste na uporabili | Lokacija testiranja                                                                              |
| Redno presejalno testiranje                                                                   | Lambrechtov dom, dnevni center                                                                   |
|                                                                                               |                                                                                                  |
| Tip organizacije (CRPP) *                                                                     | Šifra VZD *                                                                                      |
| Dejavnost socialno varstvenih ustanov                                                         | 645 Zdravstvena nega v dejavnosti nastanitvenih ustanov za oskrbo starejših in invalidnih oseb 🗸 |

Slika 9: Vnos testa – osnovni podatki o testiranju

Podatki pacienta in rezultat testa

Pri vnosu identifikatorja osebe (EMŠO ali ZZZS številka) lahko z gumbom »Prenos podatkov iz RPPE« prikličete ostale podatke (Ime, priimek, ZZZS številko).

| Tip identifikatorja osebe *                              | Identifikator osebe *                                          |
|----------------------------------------------------------|----------------------------------------------------------------|
| KZZ 🗸                                                    | 903001782 Prenesi podatke iz RPPE                              |
| Ime *                                                    | Priimek *                                                      |
| AJDA                                                     | BONI                                                           |
| Datum rojstva *                                          | Tin talafanekara kantakta *                                    |
| 02.05.1997                                               | Mobile Phone                                                   |
| Telefonska številka                                      | Obveščanie pacienta *                                          |
| 041041041                                                | No, individual already notified                                |
| Prisotnost simptomov *                                   | Datum nastopa simptomov                                        |
| Present                                                  | 15.01.2021                                                     |
| Datum vzema vzorca *                                     | Dodatne klinične informacije                                   |
| 18.01.2021                                               | Kašlja                                                         |
|                                                          |                                                                |
| Dejavniki tveganja za okužbo - kontakt z okuženo osebo * | Dejavniki tveganja za okužbo - potencialna lokacijska okužba * |
| Absent                                                   | Present 🗸                                                      |
| Datum in ura opravljanja testa *                         | Rezultat testa *                                               |
| 18.01.2021 16:16                                         | Positive 🗸                                                     |
| Komentar rezultata testa                                 |                                                                |
| Tudi sostanovalka v isti sobi je pozitivna               |                                                                |

Slika 10: Vnos testa – podatki o testirani osebi

Potem, ko ste izpolnili vse podatke, pritisnite na gumb **»Shrani**« Podatke lahko vedno spremenite s pritiskom na **»Uredi**« Ko ste zaključili z vnosom in preverili podatke, izberite meni **»Postopki**« in **»Oddaj v CRPP**«

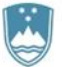

REPUBLIKA SLOVENIJA MINISTRSTVO ZA ZDRAVJE

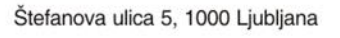

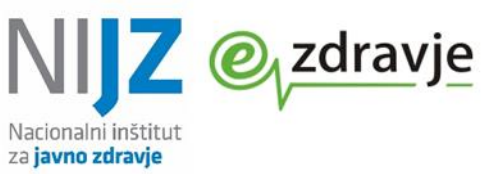

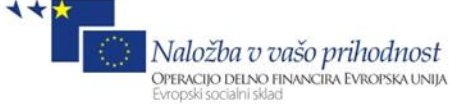

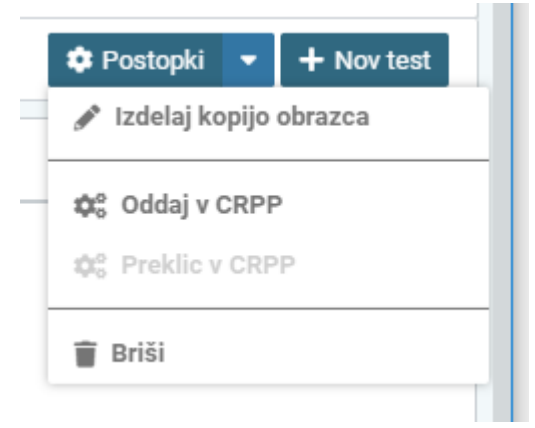

Slika 11: Oddaja (pošiljanje) rezultata testa

#### Po uspešnem prenosu se status dokumenta (testa) spremeni v »Oddan«

| 谷 > Seznam testov > 100549 ☆                                                                  |                                                                                                |  |
|-----------------------------------------------------------------------------------------------|------------------------------------------------------------------------------------------------|--|
|                                                                                               | 🌣 Postopki 👻 🕂 Nov test                                                                        |  |
| Obrazec - Vnos testa                                                                          | C Uredi                                                                                        |  |
| Oznaka obrazca                                                                                | Status                                                                                         |  |
| 100549                                                                                        | Oddan CRPP                                                                                     |  |
| Datum oddaje v CRPP                                                                           | Uporabnik                                                                                      |  |
| 19.01.2021                                                                                    | LUCIJA TEPEJ JOČIĆ                                                                             |  |
| Osnovni podatki testa                                                                         |                                                                                                |  |
| Organizacija vnosa                                                                            | Organizacija, ki izvaja test                                                                   |  |
| LAMBRECHTOV DOM, SLOVENSKE KONJICE                                                            | LAMBRECHTOV DOM, SLOVENSKE KONJICE                                                             |  |
| Organizacija, ki je odvzela bris                                                              | Odgovorna oseba                                                                                |  |
| LAMBRECHTOV DOM, SLOVENSKE KONJICE                                                            | Micka Kovačeva                                                                                 |  |
| Indikacija za testiranje                                                                      | Ali je bil test opravljen na lokaciji, kjer se izvaja oskrba?                                  |  |
| Oskrbovanec DSO/SVZ                                                                           | Ne                                                                                             |  |
| Metoda testiranja                                                                             | Vrsta testa in proizvajalec                                                                    |  |
| Antigenski                                                                                    | BIOCREDIT COVID-19 Ag (RapiGEN Inc.)                                                           |  |
| Komentar testa - V primeru izbora vrste testa Ostalo vpišite naziv testa, ki ste ga uporabili | Lokacija testiranja                                                                            |  |
| <b>Redno presejalno testiranje</b>                                                            | Lambrechtov dom, dnevni center                                                                 |  |
| Tip organizacije (CRPP)                                                                       | Šifra VZD                                                                                      |  |
| Dejavnost socialno varstvenih ustanov                                                         | 645 Zdravstvena nega v dejavnosti nastanitvenih ustanov za oskrbo starejših in invalidnih oseb |  |
| Badatki pacianta in razultat taota                                                            |                                                                                                |  |

Slika 12: Uspešna oddaja testa

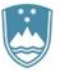

REPUBLIKA SLOVENIJA MINISTRSTVO ZA ZDRAVJE

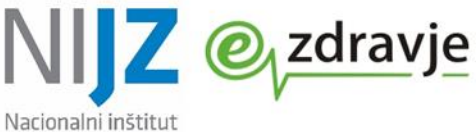

za javno zdravje

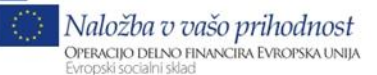

Štefanova ulica 5, 1000 Ljubljana

| 希 > Vnos rezultatov COVID-19 testov → Seznam testov ☆ |                                           |                           |                          |                |                |                            |                           |                             |
|-------------------------------------------------------|-------------------------------------------|---------------------------|--------------------------|----------------|----------------|----------------------------|---------------------------|-----------------------------|
|                                                       |                                           |                           |                          |                |                |                            |                           | + Nov test                  |
| Najdi obrazec S                                       | Status: V pripravi, 🗸 Organizacija: LAMBF | RECHTOV DOM, SLOVENSKE KO | NJICE 🗸 Indikacija       | za testiranje: | Oskrbovanec DS | so/svz 🗸                   | Rezultat testa:           | ~                           |
| lšči<br>rikaži: Privzete vrednos                      | Q                                         |                           |                          |                |                |                            |                           |                             |
| Oznaka obrazca 🗢                                      | Status                                    | avnosa ≑                  | Identifikator pacienta 🗘 | Ime 💠          | Priimek 🖨      | Indikacija za testiranje 🗘 | Datum opravljanja testa 🗢 | Rezultat testa 🗘            |
| 100549                                                | <ul> <li>V pripravi</li> </ul>            | A, SLOVENSKE KONJICE      | KZZ/903001782            | AJDA           | BONI           | Oskrbovanec DSO/SVZ        | 18.01.2021 16:16:01       | Positive                    |
|                                                       | ✓ Oddan CRPP                              |                           | 1 ≪ 1 ≫                  | И              |                |                            |                           |                             |
|                                                       | Preklic CRPP                              |                           |                          |                |                |                            |                           |                             |
| Pomoč                                                 |                                           |                           |                          |                |                |                            |                           |                             |
| <u>Uporabniška navodila</u>                           |                                           |                           |                          |                |                |                            |                           |                             |
|                                                       |                                           |                           |                          |                |                |                            |                           |                             |
|                                                       |                                           |                           |                          |                |                |                            |                           | alni inštitut<br>no zdravje |
|                                                       |                                           |                           |                          |                |                |                            |                           |                             |
|                                                       |                                           |                           |                          |                |                |                            |                           |                             |
|                                                       |                                           |                           |                          |                |                |                            |                           |                             |

Slika 13: Iskanje po seznamu testov

## 4.3 PREKLIC (IZBRIS) TESTA

V primeru napak lahko test izbrišete. Na seznamu oddanih testov se postavite na test, ki ga želite izbrisati.

### Izberite »Postopki« in gumb »Preklic v CRPP«

Po preklicu je test razveljavljen, še vedno pa se ohrani v evidenci testov vaše organizacije.

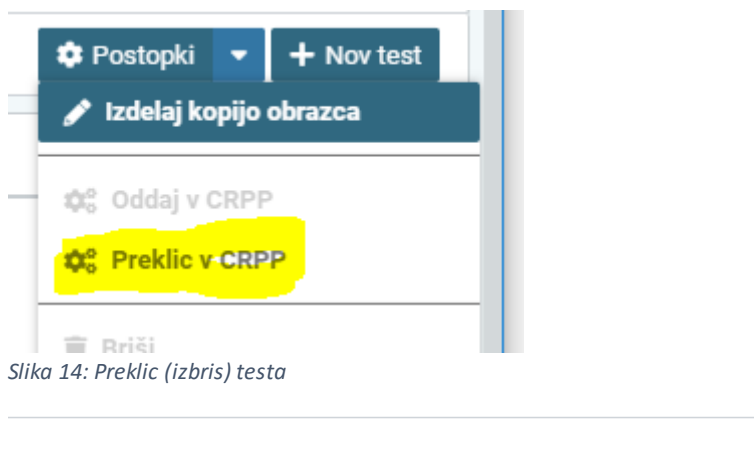

|                 |                                         |                        | C Postop |
|-----------------|-----------------------------------------|------------------------|----------|
|                 |                                         |                        |          |
| Ali ste preprič | ani. da želite izvesti prehod dokumenta | v status Preklic CRPP? | 2        |
| All oto proprio |                                         |                        |          |
| ~               | Potrdi                                  | <b>C</b>               | Prekliči |
|                 |                                         | 7                      |          |
|                 |                                         |                        |          |
|                 |                                         |                        |          |

Slika 15: Potrditev preklica (izbrisa)

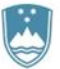

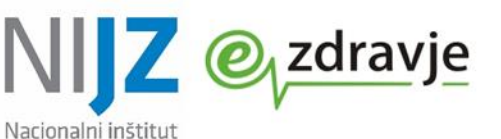

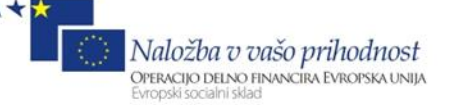

Obrazec - Vnos testa

Oznaka obrazca 100549 Status
Preklic CRPP

Slika 16: Preklican (izbrisan) test – rdeča označen status

### 4.4 KOPIRANJE TESTOV

Na voljo je funkcija kopiranja, ki vam olajša vnos podobnih testov. Kot predlogo za kopiranje lahko izberete tudi razveljavljene teste.

Za kopiranje obrazca izberite na testu »Izdelaj kopijo obrazca«.

za javno zdravje

| 會 > Seznam testov > 100549 分 |              |                                         |
|------------------------------|--------------|-----------------------------------------|
|                              |              | 🌣 Postopki 💌 🕂 Nov test                 |
| Obrazec - Vnos testa         |              | 🧨 Izdelaj kopijo obrazca                |
| Oznaka obrazca               | Status       | රූදී Oddaj v CRPP<br>අදී Preklic v CRPP |
| 100549                       | Preklic CRPP | 🗑 Briši                                 |

Slika 17: Kopiranje testa (predloge)

### 4.5 OGLED POVZETKOV

Omogočeno je tudi pregledovanje preteklih rezultatov testov. Vpogled v rezultate je omogočen ob vnosu identifikacijskega podatka osebe. Na ta način lahko preverite lastne vnose rezultatov ter vse pretekle rezultate testov za pacienta.

Opozorilo: Za vse vpoglede se beleži revizijska sled. Pregledovati smete samo podatke tistih oseb, ki jih testirate oziroma so pro vas v obravnavi ali oskrbi.

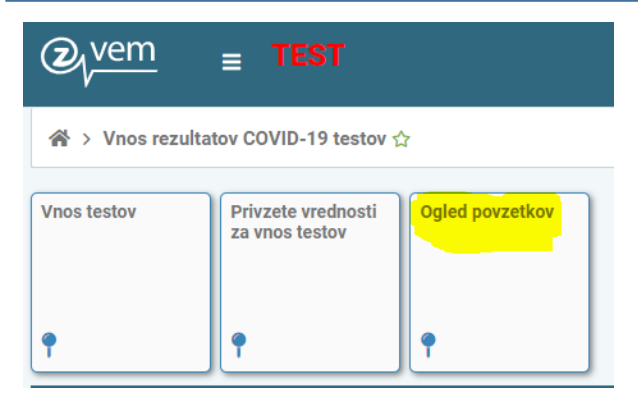

Slika 18: Ogled povzetkov

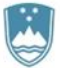

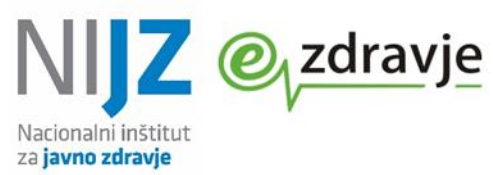

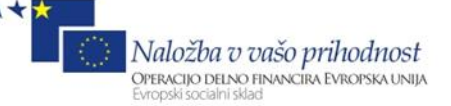

| Ø <sub>√</sub> vem ≡ TEST                                                     | €vem = TEST *                                                              |                    |                    |  |  |  |  |
|-------------------------------------------------------------------------------|----------------------------------------------------------------------------|--------------------|--------------------|--|--|--|--|
| ☆ > Oddaja in preklic dokumentov v CR                                         | 备 > Oddaja in preklic dokumentov v CRPP > Kontrolne poizvedbe v CRPP ☆     |                    |                    |  |  |  |  |
| 903001782 Tip Dokumenta: S<br>Prikaži: Privzete vrednosti iskanja             | 903001782 Tip Dokumenta: S V Q Išči<br>Prikaži: Privzete vrednosti iskanja |                    |                    |  |  |  |  |
| tme dokumenta + Tip dokumenta + Datum in čas + Povezavo za prenos dokumenta + |                                                                            |                    |                    |  |  |  |  |
|                                                                               | Seznam testiranj na COVID-19                                               | 19.01.2021 5:35:40 | 🛃 Prenesi Dokument |  |  |  |  |
| H 41 1 12 H                                                                   |                                                                            |                    |                    |  |  |  |  |

Slika 19: Ogled rezultatov testov za pacienta

Z izbiro »Prenesi dokument« pridobite pdf dokument – povzetek rezultatov preteklih testiranj.

| POVZE        | TEK TESTIRANJ              | NA COVID-1          | 9                                                     |                                |
|--------------|----------------------------|---------------------|-------------------------------------------------------|--------------------------------|
| АВ           | AJDA BONI<br>KZZ 903001782 |                     |                                                       |                                |
| Test         | Datum testiranja           | Rezultat testiranja | Izvajalec testiranja                                  | Lokacija testiranja            |
| Covid19 test | 19.01.2021                 | Pozitiven           | LAMBRECHTOV DOM,<br>SLOVENSKE KONJICE                 | Lambrechtov dom, dnevni center |
| Covid19 test | 19.01.2021                 | Negativen           | OZG OE ZD KRANJ<br>Tehnološki park 24, 1000 Liubliana |                                |
| Covid19 test | 14.01.2021                 | Negativen           | OZG OE ZD KRANJ<br>Tehnološki park 24, 1000 Ljubljana |                                |
| Covid19 test | 12.01.2021                 | Negativen           | DOM UPOKOJENCEV VRHNIKA                               |                                |
| Covid19 test | 11.01.2021                 | Pozitiven           | LAMBRECHTOV DOM,<br>SLOVENSKE KONJICE                 |                                |
| Covid19 test | 11.01.2021                 | Pozitiven           | ZDRAVSTVENI DOM LOGATEC                               |                                |
| Covid19 test | 08.01.2021                 | Pozitiven           | ZDRAVSTVENI DOM LOGATEC                               |                                |
| Covid19 test | 07.01.2021                 | Negativen           | ZDRAVSTVENI DOM VRHNIKA<br>P.O.                       |                                |

Slika 20: Prikaz dokumenta z rezultati COVID testov

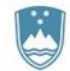

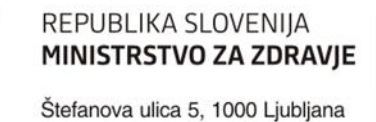

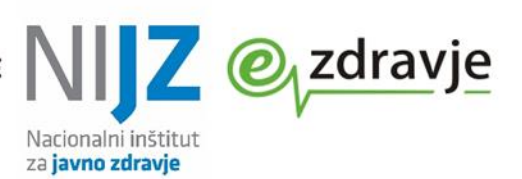

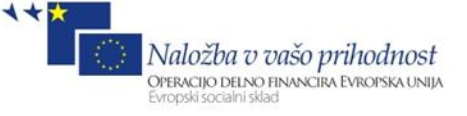

## 5. OPIS PODATKOV O REZULTATU TESTA NA COVID-19

| Naziv polja / podatka    | Obvezen<br>podatek? | Vsebina,<br>Zaloga vrednosti (šifrant)           | Opis, primeri                                                                                |
|--------------------------|---------------------|--------------------------------------------------|----------------------------------------------------------------------------------------------|
|                          | <b>D</b>            |                                                  |                                                                                              |
| Organizacija vnosa       | Da                  | Naziv organizacije, ki vnasa teste iz sitanta    | Privzeto (predizpolnjeno), glede na registracijo uporabnika<br>Primer: Naziv DSO (iz RIZDDZ) |
|                          |                     |                                                  |                                                                                              |
|                          |                     |                                                  |                                                                                              |
| Organizacija odvzema     | Da                  | Naziv organizacije, ki vnaša teste iz šifanta    | Privzeto (predizpolnjeno), glede na registracijo uporabnika                                  |
| brisa                    |                     | RIZDDZ                                           | Primer: Naziv DSO (iz RIZDDZ)                                                                |
|                          |                     |                                                  |                                                                                              |
| Organizacija izvajanja   | Da                  | Naziv organizacije, ki vnaša teste iz šifanta    | Privzeto (predizpolnjeno), glede na registracijo uporabnika                                  |
| testa                    |                     | RIZDDZ                                           | Pri hitrih testih praviloma enaka organizaciji odvzema brisa. V                              |
|                          |                     |                                                  | kolikor se testi izvajajo drugje, vnesite izvajalca testov (npr.                             |
|                          |                     |                                                  | laboratorij, zdravstveni dom)                                                                |
| Odgovorna oseba          | Da                  | lme in priimek, prosto besedilo                  | Privzeto (predizpolnjeno), glede na registracijo uporabnika                                  |
|                          |                     |                                                  | Npr. direktor DSO ali glavna medicinska sestra;                                              |
|                          | -                   |                                                  | strokovna direktorica laboratorija; zdravnik -koncesionar                                    |
| Vrsta testa in           | Da                  | Naziv testa, iz šifranta testov (spustni seznam) | Iz seznama izberete test, ki ga uporabljate. Ce testa ni na                                  |
| proizvajalec             | _                   |                                                  | seznamu, izberite »Ostalo«, ime testa pa vpiside pod Komentar                                |
| Metoda testiranja        | Da                  | Iz šifranta testov (zaklenjena vrednost)         | Podatek se samodejno zapiše ob izbiri testa iz šifranta                                      |
|                          |                     |                                                  | Antigenski test                                                                              |
| Komentar testa           | Ne                  | Prosto besedilo                                  | Dodatne informacije o testu                                                                  |
| Indikacija za testiranje | Da                  | 1 - Delavec v zdravstvu (razen DSO/SVZ)          | Zdravstveni delavci in sodelavci v ustanovah, ki izvajajo                                    |
| (izbira iz šifranta)     |                     |                                                  | zdravstvene storitve (bolnišnice, zdr. domovi, zasebne ambulante)                            |
|                          |                     | 2 - Oskrbovanec DSO/SVZ                          | Oskrbovanci DSO in SVZ                                                                       |
|                          |                     | 3 - DSO/SVZ zaposlen                             | Zaposleni DSO in SVZ                                                                         |
|                          |                     | 4 - Zaposlen v kritičnih strukturah              | Npr. Civilna zaščita, vojaki, policija, gasilci                                              |
|                          |                     | 5 - Oseba, sprejeta v bolnišnico                 | Bolnišnice, testiranje pacientoc                                                             |

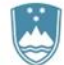

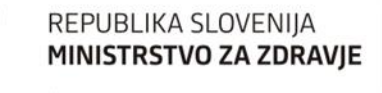

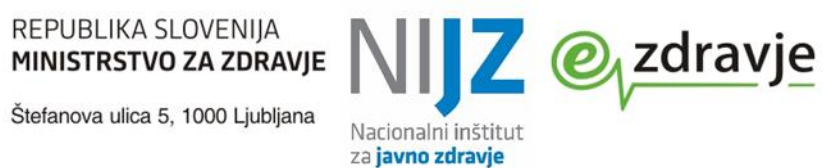

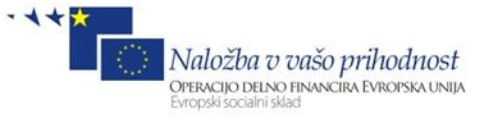

| Naziv polja / podatka                                               | Obvezen<br>podatek? | Vsebina,<br>Zaloga vrednosti (šifrant)                                                                                                    | Opis, primeri                                                                                                    |
|---------------------------------------------------------------------|---------------------|----------------------------------------------------------------------------------------------------|----------------------------------------------------------------------------------------------------|
|                                                                     |                     | 6 - Samoplačniško testiranje                                                                                                    | Npr. v zasebnem laboratoriju                                                                                                    |
|                                                                     |                     | 7 - Množično testiranje                                                                                                    | Množično testiranje na javnih lokacijah                                                                                                    |
|                                                                     |                     | 8 - Preventivno/obvezno testiranje                                                                                                    | Npr. v zvezi z delovnim mestom, opravljanjem poklica                                                                                                    |
|                                                                     |                     | 9 - Neopredeljeno                                                                                                    | V kolikor ne ustreza nobena od vrednosti 1-8                                                                                                    |
| Ali je bil test opravljen<br>na lokaciji, kjer se<br>izvaja oskrba? | Da                  | Da/ <i>True,</i>                                                                                                    | Pri varovancih (oskrbovancih) DSO<br>Izhaja iz indikacije za testiranje (2 in 5). Osebe, ki so prejemniki<br>zdravstvene oskrbe ali / ali institucionalne nege oz. Varstva. |
|                                                                     |                     | Ne/False                                                                                                    | Pri zaposlenih DSO<br>Izhaja iz indikacije za testiranje 1,3,4,5,6,7,8,9                                                                                                    |
| Lokacija testiranja                                                 |                     | Fizična (geografska) lokacija, prosto besedilo                                                                                                    | Primer: dom upokojencev Kranj, dnevni center.<br>Opomba: Lokacija testiranja <b>ni</b> mesto odvzema vzorca (nos,<br>žrelo)                                                 |
| Tip organizacije                                                    | Da                  | Tip organizacije izvajalca zdravstvene<br>dejavnosti;<br>Glej tudi Vrsta zdravstvene dejavnosti<br>(prvi znak šifre vrste zdravstvene dejavnosti) |                                                                                                    |
|                                                                     |                     | 1 - Bolnišnična zdravstvena dejavnost                                                                                                    | Test se izvaja v bolnišnici<br>Organizacija ima v RIZDDZ registrirano dejavnost 1**,npr. 101<br>Abdominalna kirurgija v bolnišnični dejavnosti                              |
|                                                                     |                     | 2 - Specialistična zunajbolnišnična<br>zdravstvena dejavnost                                                                                      | Test se izvaja v specialistični ambulanti<br>Organizacija ima v RIZDDZ registrirano dejavnost 2**,npr.209<br>interna medicina v zunajbolnišnični dejavnosti                 |
|                                                                     |                     | 3 - Specialistična zunajbolnišnična<br>zdravstvena dejavnost                                                                                      | Test se izvaja v zdravstvenem domu, ambulanti družinske<br>medicine, ambulanti NMP<br>Organizacija ima v RIZDDZ registrirano dejavnost 3**,                                 |
|                                                                     |                     | 4 - Zobozdravstvena dejavnost                                                                                                    | Test se izvaja v zobozdravstveni ordinaciji<br>Organizacija ima v RIZDDZ registrirano dejavnost 4**,                                                                        |
|                                                                     |                     | 5 - (Alternativne oblike zdravljenja) in druge zdravstvene dejavnosti                                                                             | Test se izvaja v drugih dejavnosti (ki ne spadajo v ostale tipe)<br>Organizacija ima v RIZDDZ registrirano dejavnost 5**                                                    |

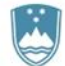

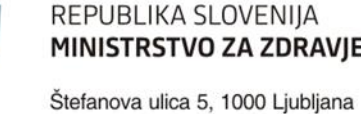

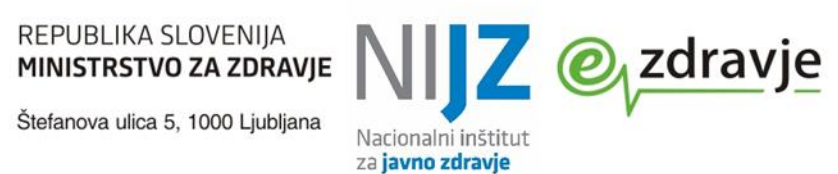

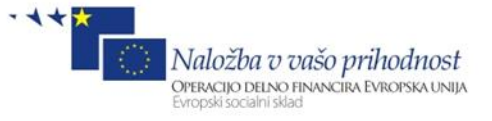

| Naziv polja / podatka                 | Obvezen<br>podatek? | Vsebina,<br>Zaloga vrednosti (šifrant)                                                                                                    | Opis, primeri                                                                                                    |
|---------------------------------------|---------------------|----------------------------------------------------------------------------------------------------|----------------------------------------------------------------------------------------------------|
|                                       |                     |                                                                                                    | Npr. zasebni laboratorij - 508 laboratorijska dejavnost; zasebna<br>patronažna dejavnost 510- patronažno varstvo; fizioterapevtska<br>ambulanta – 507 fizioterapija                                                              |
|                                       |                     | 6 –Dejavnost socialnovarstvenih ustanov                                                                                                    | Domovi starejših občanov (DSO), socialnovarstveni zavodi<br>Organizacija ima v RIZDDZ registrirano dejavnost 6**<br>Npr. DSO – 645 Zdravstvena nega v dejavnosti nastanitvenih<br>ustanov za oskrbo starejših in invalidnih oseb |
|                                       |                     | 7 - Urejanje zdravstva, izobraževanja in drugih socialnih storitev                                                                                           | Organizacija ima v RIZDDZ registrirano dejavnost 7**<br>Npr. zobotehniški laboratorij - 714-zobotehnika; lekarna - 743<br>lekarniška dejavnost                                                                                   |
| Vrsta zdravstvene<br>dejavnosti (VZD) | Da                  | 3-mestna šifra vrste zdravstvene dejavnosti<br>(VZD 1.nivo) iz šifranta<br><u>https://www.nijz.si/sl/podatki/sifrant-vrst-</u><br>zdravstvene-dejavnosti-vzd | Za DSO:<br>645 Zdravstvena nega v dejavnosti nastanitvenih ustanov za<br>oskrbo starejših in invalidnih oseb<br>Praviloma oz privzetih vrednosti                                                                                 |
| Podatki o posamezniku (               | testirani oseb      | bi)                                                                                                    |                                                                                                    |
| Tip identifikatorja<br>osebe          | Da                  | KZZ (kartica zdr. zavarovanja)                                                                                                    | ZZZS številka, št. zdravstvenega zavarovanja na kartici                                                                                                    |
|                                       |                     | EMŠO                                                                                                    | EMŠO – na osebnem dokumentu                                                                                                    |
| Identifikator osebe                   | Da                  | EMŠO ali ZZZS številka                                                                                                    | 9-mestna ZZZS številka, 023456789 ali<br>12-mestna EMŠO, npr. 0212940505954                                                                                                    |
| Ime                                   | Da                  | Besedilo                                                                                                    | Privzeto se izpolni ob izbiri KZZ/EMŠO (prenos iz RPPE).                                                                                                    |
| Priimek                               | Da                  | Besedilo                                                                                                    | Privzeto se izpolni ob izbiri KZZ/EMŠO.                                                                                                    |
| Datum rojstva                         | Da                  | Datum                                                                                                    | Privzeto se izpolni ob izbiri KZZ/EMŠO.                                                                                                    |
| Tip telefonskega<br>kontakta          | Da                  | Mobilni telefon / Mobile Phone                                                                                                    | Mobilni telefon<br>(Izbira iz šifranta)                                                                                                    |
|                                       |                     | Telefon / Telephone                                                                                                    | Fiksni telefon                                                                                                    |
| Telefonska številka                   | Ne                  | Številka<br>(brez presledkov in drugih znakov)                                                                                                    | Številka mobilnega ali fiksnega telefona<br>Npr. 041123456 ali 011234567                                                                                                    |
| Obveščanie pacienta                   | Da                  | Da. obvesti pacienta/                                                                                                    | Podatek o načinu obveščania o rezultatu.                                                                                                    |

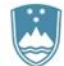

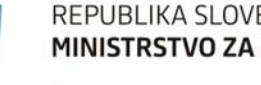

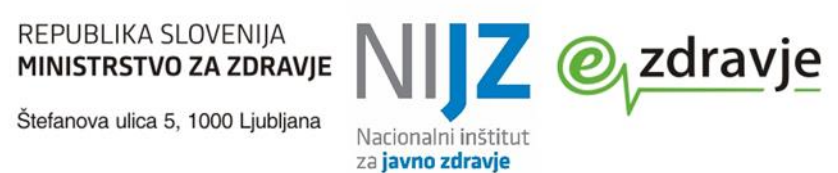

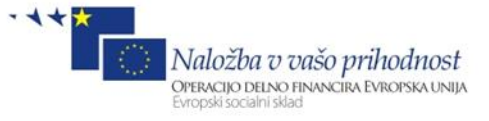

| Naziv polja / podatka                               | Obvezen<br>podatek? | Vsebina,<br>Zaloga vrednosti (šifrant)                                                                                                    | Opis, primeri                                                                                                    |
|-----------------------------------------------------|---------------------|----------------------------------------------------------------------------------------------------|----------------------------------------------------------------------------------------------------|
|                                                     |                     | Yes, Notify individual<br>Obvesilo o rezultatu bo poslano po SMS na<br>navedeno številko                                                                              | V kolikor želite obveščanje testiranca po SMS, vnesite<br>Yes, Notify individual<br>V tem primeru morate obvezno vnesti mobilno telefonsko številko,<br>na katero se po vnosu rezultata avtomatsko pošlje SMS.                                                                                                    |
|                                                     |                     | Ne, pacient je že obveščen /<br>No, individual already notified<br>Sistemsko obveščanje se ne proži.<br>Obveščanje o rezultatu je odgovornost<br>izvajalca testiranja | V kolikor ne potrebujete nobenih sistemskih obvestil o rezultatih in<br>boste obveščanje testirancev izvedli sami, izberete<br><i>Ne, pacient je že obveščen</i><br>Primeri:<br>- DSO, ki sami obveščajo oskrbovance in zaposlene<br>- Izvajalci zdravstvenih storitev, ki testirajo zaposlene, v kolikor<br>zaposleni ne želijo obvestil po SMS                                                                                                    |
|                                                     |                     | Ne, pacient ne dovoli obveščanja po SMS<br>No, individual does not allow SMS notification                                                                             | Ne, pacient ne dovoli obveščanja po SMS<br>Izberete v primeru, ko testiranca nameravate o rezultatu aktivno<br>obvestiti, npr. s telefonskim klicem, pri tem pa želite sistemski<br>opomnik ob takrat, ko je rezultat na voljo.<br>V tem primeru se sproži avtomatsko pošiljanje seznamov<br>testirancev za obveščanje COVID točkam oziroma kontaktnih oseb<br>organizacij – izvajalcev testiranja. Pooblaščene oseba lahko potem<br>sezname pridobivajo in urejajo z aplikacije zVEM+ za COVID<br>točke.<br>Primeri:<br>-Oseba/organizacija, ki vnaša teste, sama ne skrbi za obveščanje;<br>to izvajajo druge osebe, ki želijo prejeti opomnike (sezname) po e-<br>pošti ali preko aplikacije zVEM+<br>-Ustanova, ki odvzema vzorce, ne izvaja testiranja, temveč ga<br>naroča v laboratoriju (PCR testi). Ko laboratorij zapiše rezultat, želi<br>sistemsko obvestilo, da lahko obvesti paciente. |
| <b>Prisotnost simptomov</b><br>(izbira iz šifranta) | Da                  | Da                                                                                                    | Simptomi so prisotni                                                                                                    |

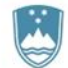

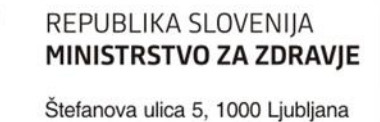

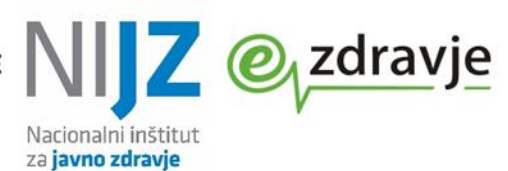

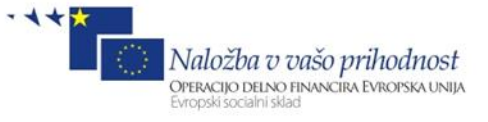

| Naziv polja / podatka                                        | Obvezen<br>podatek? | Vsebina,<br>Zaloga vrednosti (šifrant) | Opis, primeri                                                                                                    |
|--------------------------------------------------------------|---------------------|----------------------------------------|----------------------------------------------------------------------------------------------------|
|                                                              |                     | Ne                                     | Simptomi niso prisotni                                                                                                    |
| Datum nastopa<br>simptomov                                   | Pogojno             | Datum, DD.MM.LL                        | Obvezno, če je v polju simptomi vrednost: 1-Present                                                                                                    |
| Datum odvzema<br>vzorca                                      | Da                  | Datum, DD.MM.LL                        | Privzeto trenutni datum.<br>Ob vnosu/spremembi se z istim datumom napolni »Datum<br>opravljanja testa«, če je prazen.                                                                                 |
| Datum in ura<br>opravljanja testa                            | Da                  | Datum, DD.MM.LL HH:MM                  | Datum in ura dejanske izvedbe testa.<br>Privzeto trenutni datum in ura.<br>Čas mora biti enak ali poznejši od datuma odvzema vzorca.<br>Pri hitrih testih je praviloma isti kot datum odvzema vzorca. |
| <b>Rezultat testa</b><br>(izbira iz šifranta)                | Da                  | Pozitiven / Positive                   | Pozitiven rezultat                                                                                                    |
|                                                              |                     | Negativen / Negative                   | Negativen rezultat                                                                                                    |
|                                                              |                     | Nedoločen / Undetermined               | Nedoločen<br>Opomba: V redkih primerih test ne pokaže jasnega rezultata                                                                                                    |
| Komentar rezultata<br>testa                                  | Ne                  | Besedilo                               | Dodatne opombe k rezultatu testa                                                                                                    |
| Dodatne klinične<br>informacije                              | Ne                  | Besedilo                               | Morebitne dodatne informacije, pomembne za zdravljenje ali<br>zdravstveno stanje                                                                                                    |
| Dejavniki tveganja za<br>okužbo - kontakt z<br>okuženo osebo |                     | Prisotni / <i>Present</i>              | V primeru ugotovljenega osebnega stika testirane osebe z<br>okuženo osebo                                                                                                    |
|                                                              |                     | Odsotni / Absent                       | Testirana oseba ni bila v stiku z okuženo osebo                                                                                                    |
|                                                              |                     | Neznani / Unknown                      | Podatek o tveganem stiku ni znan                                                                                                    |
| Dejavniki tveganja  –<br>potencialna lokacijska              |                     | Prisotni / Present                     | V primeru, da je okužba zaznana na lokaciji (npr. v DSO so osebe z aktivno okužbo)                                                                                                    |

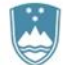

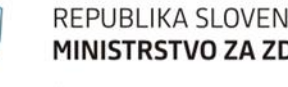

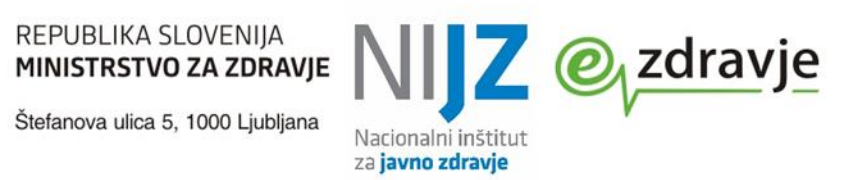

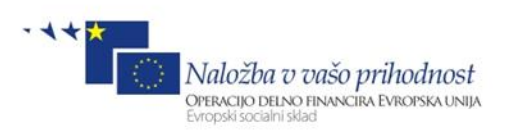

| Naziv polja / podatka | Obvezen<br>podatek? | Vsebina,<br>Zaloga vrednosti (šifrant) | Opis, primeri                             |
|-----------------------|---------------------|----------------------------------------|-------------------------------------------|
| okužba                |                     |                                        |                                           |
|                       |                     | Odsotni / Absent                       | Na lokaciji (v DSO) ni ugotovljene okužbe |
|                       |                     | Neznani / Unknown                      | Podatek o lokacijski okužbi ni znan       |
|                       |                     |                                        |                                           |